## Predno boste nalagale fotke, jih morate pravilno poimenovati, se pravi, ne sme biti ime, ki ga da fotlc!

1- Klik na stran: http://womenmembers.sillesanat.com/

Odpre se prva stran, kjer lahko desno zgoraj izberete jezik (Dil/Language)

| Photo Rating System |               |                          | Language          |
|---------------------|---------------|--------------------------|-------------------|
|                     |               |                          | English<br>Türkçe |
| + Become a member   | Member LogIn  | Jury LogIn               | U Admin LogIn     |
| U Katılım Koşulları | U Entry Rules | U Pravila<br>Sodelovanja |                   |

2.- Ker še niste članice, morate to najprej uredit- kliknete na »Become a member«, odpre se prijavno okno

| SignUpPRS<br>Create new account                                                                                | -Vrstica »Turkey«- kliknete na puščico in na seznamu izberete Slovenia                                                                                                    |
|----------------------------------------------------------------------------------------------------|----------------------------------------------------------------------------------------------------|
| Turkey                                                                                                    | -Vrstico Memebr pustite pri miru- ne vem<br>koga je.                                                                                                    |
| Member(TC) No 🚖                                                                                                | -Nato vpisujete po vrsti tako kot piše:                                                                                                    |
| Name & Surname                                                                                                 | Ime Priimek                                                                                                    |
| Email Address                                                                                                  | E-mail naslov                                                                                                    |
| Password                                                                                                    | Izmislite si geslo-lahko je tudi geslo, ki ga<br>znate na pamet-                                                                                                    |
| Confirm Password                                                                                               | Ponovno vpišite isto geslo (potrditev)                                                                                                    |
| Phone                                                                                                    | Št. Telefona- +386XXX                                                                                                    |
| Post Address                                                                                                   | Poštni naslov                                                                                                    |
|                                                                                                    | Ko končate kliknete na <b>SignUp</b>                                                                                                    |
| Katılım Koşulları - Entry Rules - Pravila<br>Sodelovanja) of use           SignUp           I have an account! | <b>Opomba:</b><br>-Kliknit morate v kvadratek, da se strinjate z<br>uporabo podatkov.<br>-Nad znakom <b>SignUp</b> imate pravila o<br>sodelovanju v treh jezikih. Če hočete brat,<br>kliknete na » <b>Pravila</b> « (plava barva) |

Ko boste vnašali E-mail in geslo, vam bo brskalnik TULIL, da povezava ni varna. Ignorirajte!

Če se prav spomnim, vas takoj prestavi v okno za nalaganje fotk, če vas vrže nazaj na prvo stran boste pač kliknile na gumb (rjav) »**Member Login**« :

| MemberPRS<br>Photo Rating System                                                                                      | <ul> <li>Vpišete polni E-mail</li> <li>Vpišite geslo</li> </ul>                                      |
|----------------------------------------------------------------------------------------------------|----------------------------------------------------------------------------------------------------|
| Log in and start contest                                                                                              | Spet bo opozorilo. Ignorirajte!                                                                      |
| <ul> <li>Email</li> <li>Ta povezava ni varna. Prijave, ki jih vnesete, so<br/>lahko prestrežene. Več o tem</li> </ul> | Odsvetujem vam klik v kvadratek<br>» <b>Remember me</b> «. Raje se vsakič sproti<br>prijavljajte!!!  |
| Remember me Login                                                                                                    | Tudi brskalnik vam bo ponujal, če želite,<br>da se vas zapomnijo>>>> kliknite NIKOLI<br>ali NE ZDAJ. |
|                                                                                                    |                                                                                                    |

Po kliku na **»Login**« se odpre naslednja stran, kliknete na temno siv gumb **»Click Here To Entry**«. Na tem oknu kliknete na plav gumb **»** Entry **>** « . V oknu ki se odpre, boste našle gumb za nalaganje čisto spodaj. (Na tej strani desno so imena avtoric, ki so že oddale fotke). Plav gumb **»** FEMALE WORLD **> »** , še ta klik in začnete nalagat.

| Details of Category Home               | Page > Competitions > FEMALE WORLD > FEMALE WORLD                                       |                                           |
|----------------------------------------|-----------------------------------------------------------------------------------------|-------------------------------------------|
| < FEMALE WORLD ①                       | My Contests                                                                             | da jih enostavno »zvlečete« v sivo        |
| Deter                                  | Going On                                                                                | polje:                                    |
| Litten Fotografian Tek Tek Yükleyinz : | Completed                                                                               | \$                                        |
| n                                      | Assigned Juries List                                                                    | Drop file here or click to upload         |
|                                        | # Name & Surname                                                                        | Prenesene fotke se vam pokažejo v         |
|                                        | 1 Reha Bilir<br>2 Vasja Doberlet                                                        | zgornjem delu.                            |
|                                        |                                                                                         | Kot sem napisal, preden prenašate         |
|                                        | Participant List                                                                        | fotke jih morate pravilno<br>poimenovati. |
|                                        | # Name & Surname         Country           1         Barbara Gamberger         Scorrain | (Glej spodaj)                             |

Primer:

Mica Kovačeva pošilja sliko z naslovom Kdo bo plačov. Datoteko preimenujete:

SLO\_Mic\_Kov\_Kdo\_bo\_placov\_01, in tako naprej. Pri naslednjih treh oznakah je prvi del do naslova fotke enak, spremeni se samo Naslov slike in zaporedna številka. POZOR- ne uporabljajte č, š in ž !!!!

Ko zaključite se obvezno odjavite!!!! Desno zgoraj na plavem traku kliknete na zobniček, in izberete **»Log Out«** Veliko uspeha! Uredil: Klemen Klemenc